## Koraki za prijavo v spletne učilnice

- 1. Pojdite na spletno stran: <u>https://moj.arnes.si/</u>.
- 2. Izberite Arnes učilnice.
- 3. V vrstico za iskanje vpišite "**Dob**" in iz seznama izberite **Osnovna šola Dob**.
- 4. Odpre se prijavno okno za vnos uporabniškega imena in gesla.
- 5. Poskusite se prijaviti z uporabniškim imenom in geslom.

## Če je prijava neuspešna (napaka v uporabniškem imenu ali geslu)

- 1. Če se prikaže sporočilo, da je uporabniško ime ali geslo napačno, kliknite na **Ste pozabili geslo**?.
- 2. Sistem vas bo preusmeril na obrazec za obnovo gesla.
- 3. Vpišite svoje **uporabniško ime (AAI-račun)** in **elektronski naslov** ter odgovorite na varnostno vprašanje.
- 4. Na vneseni elektronski naslov boste prejeli navodila za spremembo gesla. Sledite tem navodilom.
- 5. Priporočamo, da po uspešni spremembi gesla **pobrišete zgodovino brskalnika**, ponovno zaženete brskalnik in se ponovno prijavite.

## Če ne uspete ponastaviti gesla

V primeru, da še vedno ne morete spremeniti gesla, pošljite sporočilo na **manca.korosec@os-dob.si** s podatki:

- Ime in priimek učenca
- Razred
- Veljaven elektronski naslov učenca ali skrbnika